# **Insurance Council**

#### BRITISH COLUMBIA

# Instructions for Submitting an Annual Filing Online

If you haven't yet set up your online portal account, <u>click here</u> to access the instructions on setting up your account.

**<u>Step 1</u>**: Click on My Records.

**<u>Step 2</u>:** Click on Renew License.

**<u>Step 3</u>**: Review contact information, then click on "Continue Application."

Step 4: Read the declaration, click the checkbox below, and click "Continue Application."

Step 5: Click "Check Out."

**<u>Step 6</u>**: Click "Checkout." Enter your payment information on Moneris' site.

Step 7: Click on "Print/View Receipt" to retain a receipt for your records.

**<u>Step 8</u>**: Click on "My Records" and verify that your next filing date has been updated to 06/01/2020.

# Step 1:

After you log in, you will be directed to the dashboard page. To submit your annual filing, click on My Records.

|                                                                | Logged in as:Mary Jane Smith                                                     | Collections (0) 🖉 Cart (0)                                                                | Account Management Logout                                                              |
|----------------------------------------------------------------|----------------------------------------------------------------------------------|-------------------------------------------------------------------------------------------|----------------------------------------------------------------------------------------|
| Home Licences                                                  |                                                                                  |                                                                                           |                                                                                        |
| Dashboard My Record                                            | is My Account                                                                    |                                                                                           |                                                                                        |
| Saved in Cart (0)                                              | View Cart                                                                        | My Collection (0)                                                                         | View Collections                                                                       |
|                                                                |                                                                                  |                                                                                           |                                                                                        |
| There are n<br>shopping o                                      | io items in your<br>cart right now.                                              | You do not have<br>right                                                                  | any collections                                                                        |
| There are n<br>shopping o<br>The shopping ca<br>that you have  | no items in your<br>cart right now.<br>art will contain fees<br>selected to pay. | You do not have<br>right<br>This area is<br>Collections ca<br>manage multip<br>user conve | e any collections<br>now.<br>s optional.<br>n be used to<br>le records for<br>enience. |
| There are n<br>shopping of<br>The shopping ca<br>that you have | to items in your<br>cart right now.<br>art will contain fees<br>selected to pay. | You do not have<br>right<br>This area is<br>Collections ca<br>manage multip<br>user conve | e any collections<br>now.<br>s optional.<br>n be used to<br>le records for<br>enience. |

# Step 2:

Click on "Renew License." If you are renewing more than one licence, you will need to repeat the next step(s) for each licence.

| Home Licences Dashboard My Records My                | ged in as:Mary Jane Smith | Collections (0) | ₩ Cart (0) | Account Management | Logout |
|------------------------------------------------------|---------------------------|-----------------|------------|--------------------|--------|
| Home Licences Dashboard My Records My                | Account                   |                 |            |                    |        |
|                                                      |                           |                 |            |                    |        |
|                                                      |                           |                 |            |                    |        |
| - Licences                                           |                           |                 |            |                    |        |
| Showing 1-1 of 1   Download results   Add to collect | ion   Add to cart         |                 |            |                    |        |

#### Step 3:

You will have the option to review and edit your contact information if it is outdated. If you are a general insurance agent, you will need to select if you are paying your filing fee or your agency is submitting payment on your behalf. Click "Continue Application" to continue.

|                                                                                                    |                                                                                                    | 211                                                                            |                                                                                                 |                           |                  |                                                                    |               |
|----------------------------------------------------------------------------------------------------|----------------------------------------------------------------------------------------------------|--------------------------------------------------------------------------------|-------------------------------------------------------------------------------------------------|---------------------------|------------------|--------------------------------------------------------------------|---------------|
|                                                                                                    |                                                                                                    | Lo                                                                             | gged in as:Mary Jane Smith                                                                      | Collections (0) 🍹         | 🛡 Cart (0)       | Account Management                                                 | Logout        |
| uite 300, 1040 We<br>ancouver, British (                                                                                                    | est Georgia<br>Columbia, C                                                                                                    | Street<br>Sanada V6E.4H1                                                       |                                                                                                 |                           |                  |                                                                    |               |
| one: 604-688-03<br>eneral Inguíries: F                                                                                                    | 21 Toll Free<br>Press 3 for I                                                                                                    | e Within BC: 1-87<br>Regulatory Servic                                         | 77-688-0321<br>es                                                                               |                           |                  |                                                                    |               |
|                                                                                                    |                                                                                                    | 5 ,                                                                            |                                                                                                 |                           |                  |                                                                    |               |
| Home Lice                                                                                                    | ences                                                                                                    |                                                                                |                                                                                                 |                           |                  |                                                                    |               |
| dividual Lice                                                                                                    | ence Filin                                                                                                    | g                                                                              |                                                                                                 |                           |                  |                                                                    |               |
| Filing                                                                                                    |                                                                                                    | 2 Rev                                                                          | iew                                                                                             | 3 Pay Fees                |                  | 4 Record issuance                                                  |               |
|                                                                                                    | before proc                                                                                                    | eeding with your f                                                             | iling.                                                                                          | nges are required, please | update by cli    | cking the 'Account Managem                                         | venť link at  |
| ary Jane Sm<br>ome phone:<br>obile Phone:30<br>ork Phone: 250<br>int<br>Contact Addre<br>o add a new contri<br>is application, di                                                                                                    | before proc<br>itth<br>062768302<br>04912400<br>88888<br>tact address<br>ick on the R                                                                                                    | eeding with your i                                                             | our Libende record. If any char<br>filing.                                                      | nges are required, please | e update by die  | cking the 'Account Managem                                         | ent' link at  |
| ary Jane Sm<br>ome phone:<br>obile Phone:30<br>ork Phone: 250<br>st<br>Contact Addre<br>o add a new cont<br>vis application, cli<br>Showing 1-2 of 2                                                                                                    | before proc<br>ith<br>062768302<br>04912400<br>98898<br>fact address<br>ick on the R<br>2                                                                                                    | eeding with your i<br>ending with your i<br>s, click the Add Co<br>emove link. | our Licence record. If any char<br>filing.                                                      | nges are required, please | e update by die  | cking the 'Account Managem<br>move one of your addresses           | ienť link at  |
| ary Jane Sm<br>ome phone:<br>obile Phone:30<br>ork Phone: 250<br>If<br>Contact Addre<br>o add a new cont<br>vis application, cli<br>Showing 1-2 of 2<br>Address                                                                                                    | before proc<br>ith<br>062768302<br>04912400<br>98888<br>tact address<br>ick on the R<br>2<br>Type                                                                                                    | eeding with your i<br>a, click the Add Co<br>emove link.<br>Recipient          | our Licence record. If any char<br>filing.                                                      | nges are required, please | e update by die  | cking the 'Account Managem<br>move one of your addresses<br>Action | ient" link at |
| ary Jane Sm<br>ome phone:<br>obile Phone:30<br>ork Phone: 250<br>int<br>Contact Addres<br>o add a new cord<br>is application, di<br>Showing 1-2 of 2<br>Address<br>Residence<br>Address                                                                                                    | before proo<br>iith<br>)62768302<br>04912400<br>esses<br>ick on the R<br>2<br>Type<br>e                                                                                                    | eeding with your i<br>a, click the Add Co<br>emove link.                       | Address 123 Main Street                                                                         | nges are required, please | Edit link. To re | cking the 'Account Managem<br>move one of your addresses<br>Action | from          |
| ary Jane Sm<br>ame phone:<br>obile Phone:30<br>ork Phone: 250<br>int<br>Contact Addre<br>o add a new cord<br>his application, di<br>Showing 1-2 of 2<br>Address<br>Residence<br>Address<br>Service Ad                                                                                                    | before proo<br>before proo<br>before proo<br>before proo<br>before<br>before<br>be | eeding with your i<br>, click the Add Co<br>emove link.<br>Reciptent           | Address 123 Main Street 123 Main Street                                                         | nges are required, please | Edit link. To re | cking the 'Account Managem<br>move one of your addresses<br>Action | from          |
| Ary Jane Sm<br>ome phone:<br>lobile Phone: 30<br>fork Phone: 250<br>dit<br>Contact Addre<br>To add a new cord<br>this application, cli<br>Showing 1-2 of 2<br>Address<br>Service Address<br>Service Ad | before proo                                                                                                    | eeding with your i<br>a, click the Add Co<br>emove link.<br>Reciptent          | Address          Address         123 Main Street         123 Main Street         This option is | only availab              | Edit link. To re | eneral agents v                                                    | from          |

## Step 4:

Read the declaration, click the checkbox below, and click "Continue Application."

| Build 2000, 1900 Windt Georgia Street<br>Marccurve, Bailth Columbia, Cannada VKE 4411<br>Prone: @biolegocial Tell Prev Within BC: -1477-688-0021<br>Andre Columbia Columbia, Cannada VKE 441<br>Marccurve All Information E:                                                                                                    | Suite 300, 1040 West Georgia Street<br>Vancouver, British Columbia, Canada<br>Phone: 804-688-0321 Toll Free With<br>General Inquiries: Press 3 for Regula<br>Home Licences<br>Individual Licence Filing | a V6E 4H1<br>in BC: 1-877-688-0321<br>story Services                                                       |                                                                                            |                       |
|----------------------------------------------------------------------------------------------------|----------------------------------------------------------------------------------------------------|----------------------------------------------------------------------------------------------------|--------------------------------------------------------------------------------------------|-----------------------|
| Prove BA4884-0321 Tall Free Within BC: 1-877-088-0321<br>Prove Concession of the Regulatory Derivatives<br>Prove Concession of the Regulatory Derivatives<br>Prove Concession of Prove Concession of Continue Application to move on You must check the box to<br>Prove Concession of the Regulatory Derivatives<br>Prove Concession of the Regulatory Derivatives<br>Prove Concession of | Phone: 604-688-0321 Toll Free With<br>General Inquiries: Press 3 for Regula<br>Home Licences<br>Individual Licence Filing                                                                               | in BC: 1-877-888-0321<br>atory Services                                                                    |                                                                                            |                       |
| tome Liences     1 Filing 2 Review     1 Filing 2 Review     2 Review 4 Record Issuance      Please review all information below. Glick the "Edit" buttons to make changes to sections or "Continue Application" to move on. You must check the bots or acres to the declaration at the bottom of the page before you can continue.   Record Type   Individual Licences Filing Licensee Entry Entry Agenes This Filing Options Filing Options Filing Pageney?: Yes In making this annuel filing, I confirm that I am in compliance with all Council Rules, which may include, but are not limited to, requirements relating to mandatory errors and omissions insurance, authority to represent at are not limited to, requirements relating to mandatory errors and omissions insurance, authority to represent at are not limited to, requirements relating to mandatory errors and omissions insurance, authority to represent at are not limited to, requirements relating to mandatory errors and omissions insurance, authority to represent at are not limited to, requirements relating to mandatory errors and omissions insurance, authority to represent at are not limited to, requirements relating to mandatory errors and omissions insurance, authority to represent at are not limited to, requirements relating to mandatory errors and omissions insurance, authority to represent at are not limited to, requirements relating to mandatory errors and omissions insurance, authority to represent at are not limited to, requirements relating to mandatory errors and omissions insurance, authority to represent at are not limited to, requirements relating to mandatory errors and omissions insurance, authority to represent at are not limited to, requirements relating to mandatory errors and omissions insurance, authority to repr                                                                                                    | Home Licences Individual Licence Filing 1 Filing                                                                                                    |                                                                                                    |                                                                                            |                       |
| Individual Licence Filing          1 Filing       2 Review       3 Pay Fees       4 Record Issuance         Step 2: Review         Save and resume later         Please review all information below. Click the "Edit" buttons to make changes to sections or "Continue Application" to move on. You must check the box to agree to the declaration at the bottom of the page before you can continue.         Record Type         Individual Licence Filing       Edit         Individual Mary Jane Smith       Edit         Filing Options         Entry         Edit         Individual Mary Jane Smith         Filing Options         Entry         Individual Sanual filing, I confirm that 1 am in compliance with all Council Rules, which may include, but are not limited to, requirements relating to mandatory errors and omissions insurance, authority to represent at least one insurer, all mandatory disclosures to Council, and continuing education.                                                                                                    | Individual Licence Filing                                                                                                    |                                                                                                    |                                                                                            |                       |
| 1 Filing       2 Review       3 Pay Fees       4 Record Issuance         Step 2: Review         Continue Application >         Save and resume later         Please review all information below. Click the "Edit" buttons to make changes to sections or "Continue Application" to move on. You must check the box to agree to the declaration at the bottom of the page before you can continue.         Record Type         Individual Lloence Filing         Licensee       Edit         Individual Mary Jane Smith       Edit         Filing Options         Filing Uptions         Individual filing, I confirm that I am in compliance with all Council Rules, which may include, but are not limited to, requirements relating to mandatory errors and omissions insurance, authority to represent at least one insurer, all mandatory disclosures to Council, and continuing education.                                                                                                    | 1 Filing                                                                                                    |                                                                                                    |                                                                                            |                       |
| Step 2: Review       Save and resume later         Please review all information below. Click the "Edit" buttons to make changes to sections or "Continue Application" to move on. You must check the box to agree to the declaration at the bottom of the page before you can continue.         Record Type       Individual Licence Filing         Licensee       Edit         Individual Mary Jane Smith       Edit         Filing Options       Edit         Individual file of the page before you can compliance with all Council Rules, which may include, but are not limited to, requirements relating to mandatory errors and omissions insurance, authority to represent at least one insurer, all mandatory disclosures to Council, and continuing education.                                                                                                    |                                                                                                    | 2 Review                                                                                                   | 3 Pay Fees                                                                                 | 4 Record Issuance     |
| FILING Edit Pay by Agency?: Yes In making this annual filing, I confirm that I am in compliance with all Council Rules, which may include, but are not limited to, requirements relating to mandatory errors and omissions insurance, authority to represent at least one insurer, all mandatory disclosures to Council, and continuing education.                                                                                                    | agree to the declaration at the bottom<br>Record Type<br>Individual Licence Filing<br>Licensee<br>Individual<br>Mary Jane Smith<br>Filing Options                                                       | i of the page before you can continue.                                                                     |                                                                                            | Edit                  |
| Pay by Agency?: Yes In making this annual filing, I confirm that I am in compliance with all Council Rules, which may include, but are not limited to, requirements relating to mandatory errors and omissions insurance, authority to represent at least one insurer, all mandatory disclosures to Council, and continuing education.                                                                                                    | FILING                                                                                                    |                                                                                                    |                                                                                            | Edit                  |
|                                                                                                    | In making this annual filing<br>are not limited to, requiren<br>least one insurer, all mane                                                                                                    | g, I confirm that I am in complia<br>nents relating to mandatory erro<br>datory disclosures to Council, an | nce with all Council Rules, wh<br>ors and omissions insurance,<br>nd continuing education. | nich may include, but |

| Step   | 5:               |                              |                    |                                    |                   |  |
|--------|------------------|------------------------------|--------------------|------------------------------------|-------------------|--|
| lf you | u selected "My A | Agency will pay," your fi    | ling fee will disp | olay on the dashboard as follows   | :                 |  |
|        | R01              |                              | monaon caroo       | 000 11202 1                        | Renewal: Deferred |  |
|        | LIC-2019-<br>R01 | General Licence - Individual |                    | Pay Fee Due for Renewal 06/01/2019 | Active            |  |
| <      |                  |                              |                    |                                    | >                 |  |

It is the responsibility of the individual licensee to ensure that the filing fee is paid and received by Council, even if the licensee's agency is submitting the payment on their behalf. You will need to return to your dashboard or search your licence on the Licensee Directory to make sure that Council receives your filing fee. When your next filing date shows as 06/01/2020, your filing fee has been processed.

To pay your fees, click "Check Out."

|                                                                                                    | Logged in as:Mary Jane Smith | Collections (0)               | 📜 Cart (0) | Account Manag               | jement Log              | jout      |
|----------------------------------------------------------------------------------------------------|------------------------------|-------------------------------|------------|-----------------------------|-------------------------|-----------|
| Suite 300, 1040 West Georgia Stree                                                                     | et<br>da V6E 4H1             |                               |            |                             |                         |           |
| Phone: 604-688-0321 Toll Free Wit                                                                      | thin BC: 1-877-688-0321      |                               |            |                             |                         |           |
| Seneral Inquiries: Press 3 for Regu                                                                    | ulatory Services             |                               |            |                             |                         |           |
| Home Licences                                                                                          |                              |                               |            |                             |                         |           |
| Home Eldendes                                                                                          |                              |                               |            |                             |                         |           |
| ndividual Licence Filing                                                                               |                              |                               |            |                             |                         |           |
|                                                                                                    |                              |                               |            |                             |                         |           |
| inarrioual Livence Filling                                                                             |                              |                               |            |                             |                         |           |
| 1 Filing                                                                                               | 2 Review                     | 3 Pay Fees                    |            | 4 Record Issua              | ince                    |           |
| 1 Filing                                                                                               | 2 Review                     | 3 Pay Fees                    |            | 4 Record Issue              | ince                    |           |
| 1 Filing<br>Step 3: Pay Fees                                                                           | 2 Review                     | 3 Pay Fees                    |            | 4 Record Issue              | ince                    |           |
| 1 Filing<br>Step 3: Pay Fees                                                                           | 2 Review                     | 3 Pay Fees<br>you've entered. |            | 4 Record Issue              | ince                    |           |
| 1 Filing<br>Step 3: Pay Fees<br>Listed below are the license app<br>Application/Renewal Fees           | 2 Review                     | 3 Pay Fees<br>you've entered. |            | 4 Record Issue              | ince                    |           |
| 1 Filing Step 3: Pay Fees Listed below are the license app Application/Renewal Fees Fees               | 2 Review                     | 3 Pay Fees<br>you've entered. |            | 4 Record Issue              | Ince                    | int       |
| 1 Filing Step 3: Pay Fees Listed below are the license app Application/Renewal Fees Fees Annual Filing | 2 Review                     | 3 Pay Fees<br>you've entered. |            | 4 Record Issue<br>Qty.<br>1 | Ince<br>Amou<br>\$200.0 | int<br>00 |

#### Step 6:

The next screen is your cart. Click "Checkout." You will then be redirected to Moneris' site where you will enter your payment information.

| <b>ISUFANCE CO</b>                                                                                                    | ouncil                                           |                           |                                  |                |
|----------------------------------------------------------------------------------------------------|--------------------------------------------------|---------------------------|----------------------------------|----------------|
|                                                                                                    | Logged in as:Mary Jane Smith                     | Collections (0) 🏾 🎬       | Cart (1) Account Managen         | nent Logout    |
| Home Licences                                                                                                    |                                                  |                           |                                  |                |
| Dashboard My Records                                                                                                    | My Account                                       |                           |                                  |                |
| Cart                                                                                                    |                                                  |                           |                                  |                |
| 1 Select item to pay                                                                                                    | 2 Payment<br>information                         |                           | 3 Receipt/Record issuance        |                |
| Step 1 : Select item to pa<br>Nick on the arrow in front of a row to<br>Ink.<br>PAY NOW                                         | <b>y</b><br>display additional information. Item | s can be saved for a futu | re checkout by clicking on the S | 3ave for later |
| <ul> <li>Address</li> <li>1 Application(s)   \$225.00</li> <li>General Licence - Individual<br/>LIC-2019-0013560-R01</li> </ul> | Total due: \$22                                  | 5.00                      |                                  |                |
| Total amount to be paid: \$2<br>Note: This does not include additiona                                                           | 25.00<br>I inspection fees which may be asse     | ssed later.               |                                  |                |
| Checkout » Edit Cart                                                                                                    | » Continue Shopping »                            |                           |                                  |                |

#### Step 7:

Upon successful completion of payment, you may receive an email receipt from Moneris and you be redirected back to your online portal account. You will see text confirming that your filing has been successfully submitted and you can click on "Print/View Receipt" to retain a receipt for your records.

|                                                                                                    | Logged in as:Mary Jane Smith                                      | Collections (0) | 📜 Cart (0) | Account Management | Logout |
|----------------------------------------------------------------------------------------------------|-------------------------------------------------------------------|-----------------|------------|--------------------|--------|
| Home Licences                                                                                                    |                                                                   |                 |            |                    |        |
| Dashboard My Reco                                                                                                    | rds My Account                                                    |                 |            |                    |        |
|                                                                                                    |                                                                   |                 |            |                    |        |
| 1 Select item to pay 2 Pi                                                                                                    | ayment<br>formation 3 Receipt/Record<br>issuance                  |                 |            |                    |        |
| 1 Select item to pay       2 Pin         Step 3: Receipt/Rec         Receipt         Your application         Please print your                                               | ayment<br>formation 3 Receipt/Record<br>issuance<br>cord issuance | ords.           |            |                    |        |
| 1 Select item to pay       2 Print/View Receipt         Step 3: Receipt/Rec         Receipt         Your application         Please print your                                | ayment<br>formation 3 Receipt/Record<br>issuance<br>cord issuance | ords.           |            |                    |        |
| 1 Select item to pay       2 Pin         Step 3: Receipt/Rec         Receipt         Your application         Please print your         Print/View Receipt         No Address | ayment<br>formation 3 Receipt/Record<br>issuance<br>cord issuance | ords.           |            |                    |        |

Click on "My Records" and verify that your next filing date has been updated to 06/01/2020.

| Logged in as:Mary Jane Smith       Collections (0)                                                                                                    | NSURANCE                                                  | Council                                                                                    |                   |                 |                |        |
|----------------------------------------------------------------------------------------------------|-----------------------------------------------------------|--------------------------------------------------------------------------------------------|-------------------|-----------------|----------------|--------|
| Home       Licences         Dashboard       My Records       My Account <ul> <li>Licences</li> <li>Showing 1-1 of 1   Download results   Add to collection   Add to cart</li> <li>Record Number</li> <li>Licence/Record Type (View ATR for Employer Info)</li> <li>Next Filing Date</li> <li>Status</li> <li>Action</li> <li>LiC-2019-0013560-R01</li> <li>General Licence - Individual</li> <li>06/01/2020</li> <li>Active</li> </ul> |                                                           | Logged in as:Mary Jane Smith                                                               | Collections (0) 🍹 | ₽Cart (0) Accou | unt Management | Logout |
| Licences  Showing 1-1 of 1   Download results   Add to collection   Add to cart      Record Number     Licence/Record Type (View ATR for     Employer Info)     LiC-2019-0013560-R01 General Licence - Individual     06/01/2020 Active                                                                                                    | Home Licences                                             | de My Account                                                                              |                   |                 |                |        |
| LICENCES  Showing 1-1 of 1   Download results   Add to collection   Add to cart      Record Number     Licence/Record Type (View ATR for     Mext Filing Date     Status     Action      LIC-2019-0013560-R01     General Licence - Individual     06/01/2020     Active                                                                                                    | Dashboard My Recor                                        | ds My Account                                                                              |                   |                 |                |        |
| Showing 1-1 of 1   Download results   Add to collection   Add to cart         Record Number       Licence/Record Type (View ATR for Employer Info)       Next Filing Date       Status       Action         LIC-2019-0013560-R01       General Licence - Individual       06/01/2020       Active                                                                                                    | 1.1                                                       |                                                                                            |                   |                 |                |        |
| LIC-2019-0013560-R01         General Licence - Individual         06/01/2020         Active                                                                                                    | ✓ Licences                                                |                                                                                            |                   |                 |                |        |
|                                                                                                    | Licences Showing 1-1 of 1   Download result Record Number | s   Add to collection   Add to cart<br>Licence/Record Type (View ATR for<br>Employer Info) | Next Filing Date  | Status          | Action         |        |